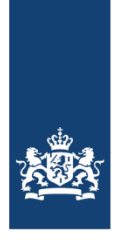

Ministerie van Volksgezondheid, Welzijn en Sport

# Aansluitdocument Proeftuin UZI-Online

Aansluitroute 2: Middelenleverancier

## Colofon

| Projectnaam | Toekomstbestendig UZI |
|-------------|-----------------------|
| Organisatie | iRealisatie           |
| Datum:      | 23 februari 2023      |
| Versie:     | 1.1                   |

## Introductie

Als een middelenleverancier interesse heeft in het testen van ontwikkelde oplossingen binnen het UZI-project kan deze een aanvraag indienen om toegang te krijgen tot de Proeftuin-omgeving. De middelenleverancier dient aan te sluiten op de Proeftuin-omgeving op basis van de technische standaard <u>OpenID Connect (OIDC)</u>.

Dit is een beheerde, open standaard die een technisch koppelvlak biedt dat eenvoudig implementeerbaar is. Voor meer informatie zie `Koppelvlakspecificatie Proeftuin-omgeving'.

### Aansluitproces

#### Stap 1: stuur een e-mail naar iRealisatie

Om een aansluiting te krijgen op de technische omgeving, mailt u uw verzoek aan de helpdesk van de afdeling iRealisatie, onderdeel van het ministerie van Volksgezondheid, Welzijn en Sport.

Volg alstublieft het format:

| Aan:       | uzi-online-proeftuin@irealisatie.nl                                                                                                    |
|------------|----------------------------------------------------------------------------------------------------|
| Onderwerp: | Verzoek tot aansluiting op Proeftuin-omgeving UZI voor <naam-organisatie></naam-organisatie>                                                                                                    |
| Bericht:   | <ul> <li>Organisatienaam: <medisch nederland=""></medisch></li> <li>De URI van de issuer waarop de OIDC-provider bereikbaar is.</li> <li>De naam van het inlogmiddel/authenticatiedienst</li> <li>De logo van 64x64 pixels van de zorgaanbieder (dit zal worden getoond in het keuze menu)</li> <li>Contactpersoon binnen uw organisatie: <ul> <li>Naam: <naam></naam></li> <li>Functie: <functie></functie></li> <li>E-mail: <email></email></li> <li>Telefoonnummer: <tel nr.=""></tel></li> </ul> </li> </ul> |
| Bijlage:   | Het publieke deel van een PKI-O certificaat, self-signed                                                                                                    |

U kunt uw mail sturen naar: **uzi-online-proeftuin@irealisatie.nl**. De helpdesk is uitsluitend op werkdagen en tijdens kantooruren bereikbaar en biedt ondersteuning voor de Proeftuin-omgeving op basis van best-effort.

certificaat of een UZI-servercertificaat.

#### Stap 2: U krijgt antwoord van iRealisatie

iRealisatie zal uw verzoek in ontvangst nemen en aan de hand van de door u verstrekte informatie een koppeling maken voor uw betreffende inlogmiddel. Wij sturen dan de client configuratie terug die u moet opnemen in uw OIDC-provider configuratie en een URL van de API waar de initiële zorg identiteit opgevraagd kan worden. Middels deze URL kan een getekende zorg identiteit opgevraagd worden aan de hand van een test-BSN uit het Proeftuin register die door uw OIDC-provider vrijgegeven moet worden wanneer de bijbehorende persoon inlogt.

U zal worden geïnformeerd wanneer de koppeling succesvol is ingericht of wanneer er nog aanvullende informatie nodig is.

#### Stap 3: Gebruik van de Proeftuin-omgeving

Wanneer de koppeling met de Proeftuin-omgeving is gemaakt zou u in staat moeten zijn om uw login-methode te gebruiken om toegang te krijgen tot de demonstratie-toepassing 'de Ziekenboeg'. Het is belangrijk op te merken dat wanneer uw zorgspecifieke middel is aangesloten, deze een aparte knop krijgt op de inlogpagina en dat de pagina van 'Medisch Nederland' een ander fictief inlogmiddel is.

|                                                                                                    | Załadong<br>Scontact                                                                                                    |
|----------------------------------------------------------------------------------------------------|----------------------------------------------------------------------------------------------------|
| Inloggen bij De<br>Ziekenboeg                                                                                                    |                                                                                                    |
| De inlogpagina van De Ziekenboeg is een<br>voorbeeld van hoe zorgplatoforms UZ-Online<br>kunnen integreen naast andere<br>inlogmethoden.<br>Klik op <b>*inloggen met Uzi-Online*</b> om<br>verder te gaan. | Inloggen<br>Welkom op de demo-omgeving van het platform van<br>De Ziekenboeg.<br>Log in om toegang te krijgen tot de bevelligde<br>omgeving. |
|                                                                                                    | E-mailadres<br>Lorem ipsum dolor set<br>Wachtwoord<br>Lorem ipsum dolor set<br>Vachtwoord verseten<br>Log in                                 |
|                                                                                                    | Of log in met UZI-Online:                                                                                                    |
|                                                                                                    | Inloggen met UZI-Online >                                                                                                    |

Figuur 1: Login scherm van de Ziekenboeg

Als u inlogt zal dit er als volgt uitzien waarbij 'Medisch Nederland' als voorbeeld geldt voor uw zorgspecifieke middel en het door u aangeleverde logo:

|                                                                                                    | UZI-Online                                                  |
|----------------------------------------------------------------------------------------------------|-------------------------------------------------------------|
| Inloggen met UZI-<br>Online                                                                                                    |                                                             |
| De inlogpagina van UZI-Online. Op dit<br>moment bevat deze pagina uitsluitend test<br>inlogmiddelen. Om in te loggen dient u te<br>beschikken over een testaccount of testpas. | Inloggen bij 'De Ziekenboeg'<br><b>Hoe wilt u inloggen?</b> |
| Om te demonstreren dat het inloggen werkt,<br>kun je ook inloggen met een testidentiteit.                                                                                      | DigiD Inloggen met DigiD >                                  |
| Let op: Inloggen werkt met                                                                                                    | Inloggen met UZI-pas >                                      |
| persoonlijke gegevens.                                                                                                    | yivi Inloggen met YIVI >                                    |
|                                                                                                    | Medisch<br>Nederland Inloggen met Medisch Nederland >       |
| Terug naar de Proeftuin hoofdpagina                                                                                                    |                                                             |

Figuur 2: Login scherm van het Ontkoppelpunt (OIDC-gateway)

Het is belangrijk op te merken dat wanneer uw zorgspecifieke middel is aangesloten, deze een aparte knop krijgt op de inlogpagina en dat de pagina van 'Medisch Nederland' een ander fictief inlogmiddel is.

|                                                                                                    | Medisch<br>Nederland                               | Contact                                                               |
|----------------------------------------------------------------------------------------------------|----------------------------------------------------|-----------------------------------------------------------------------|
| Inloggen met 'Medisch<br>Nederland'                                                                                                    |                                                    |                                                                       |
| Medisch Nederland is een fictief zorgspecifiek<br>inlogmiddel. Om in te loggen met 'Medisch<br>Nederland' kunt u inloggen met een<br>testidentiteit. | Inloggen                                           |                                                                       |
| Inloggen met een testidentiteit is de<br>technische implementatie van hoe<br>zorgspecifieke inlogmiddelen binnen het<br>nieuwe UZI-stelsel werken.   | E-mailadres<br>Lorem ipsum dolor set<br>Wachtwoord |                                                                       |
| Inloggen met een testidentiteit                                                                                                    | Lorem ipsum dolor set<br>Wachtwoord vergeten       |                                                                       |
|                                                                                                    | Log In                                             | _                                                                     |
| Terug naar UZI-Online     Terug naar de Proeftuin boofdooring                                                                                        |                                                    | <ul> <li>Drive constitution</li> </ul>                                |
| reroginae de riceltum nourupagna                                                                                                    |                                                    | <ul> <li>Privacyverklaring</li> <li>Over Medisch Nederland</li> </ul> |

Figuur 3: Voorbeeld loginscherm zorgspecifiek middel 'Medisch Nederland', deze pagina wordt door uw Zorgspecifieke middel geleverd.

|                                                                                                    | UZI-Online                                                                                                    | NL 🗸 |
|----------------------------------------------------------------------------------------------------|----------------------------------------------------------------------------------------------------|------|
| Inloggen met een<br>testidentiteit<br>Het UZI-register van de proeftuin bevat vier<br>testidentiteiten om het inloggen via UZI-<br>Onien te demostraren                                       | Kies een testidentiteit                                                                                                    |      |
| Ginne te Verkonssteren:<br>Kies een testidentiteit om in te loggen bij De<br>Ziekenboeg. 220-Onine zal de bijbehorende<br>gegevens uit het U21-register ophalen en<br>delen met De Ziekenboeg | René van Laar     Keira Smith       Werkzaam bij De Ziekenboeg als<br>cardioloog.     Werkzaam bij De Ziekenboeg als<br>Kilnisch Geriater. Reumatoloog en<br>Specialist Ouderengeneeskunde.       Log in met deze identiteit     Log in met deze identiteit                                             |      |
|                                                                                                    | Anna Houtbeek     Sander van der Meer       Werkzaam bij De Ziekenboeg als<br>tandarts. Ook werkzaam bij<br>Tandartspraktijk Houtbeek als<br>tandarts en orthodontist.     Werkzaam bij Tandartspraktijk<br>Houtbeek als mondhygienist.       Log in met deze identiteit     Log in met deze identiteit |      |
| Terug naar de Proeftuin hoofdpagina                                                                                                    | Terug naar inlogmethodes                                                                                                    |      |

Figuur 4: login scherm testidentiteit van zorgspecifieke middel 'Medisch Nederland', deze pagina wordt door uw Zorgspecifieke middel geleverd

|                                                                                                    | Zukarborg.<br>V Home Patiënten | Praktijkinformatie Contact                    | Ingelogd als: Henk de Vries   Ultloggen |
|----------------------------------------------------------------------------------------------------|--------------------------------|-----------------------------------------------|-----------------------------------------|
| Welkom bij de<br>Ziekenboeg                                                                                                    |                                |                                               |                                         |
| De ingelogde omgeving van de Ziekenboeg.                                                                                                    | U bent succe                   | svol ingelogd bij De Ziek                     | kenboeg.                                |
| De demo applicatie geeft aan welke gegevens<br>uit het proeftuin UZI-register zijn opgehaald<br>voor de testidentiteit waarmee is ingelogd. | We hebben de volgende          | e gegevens voor deze testidentiteit uit het U | ZI-register opgehaald:                  |
| Op basis van die gegevens kunnen                                                                                                    | Gegevens                       |                                               |                                         |
| zorgplatforms identiteiten autoriseren.                                                                                                    | Initialen                      | к.                                            |                                         |
|                                                                                                    | Achternaam                     | Korswagen                                     |                                         |
|                                                                                                    | Level of Assurance             | http://eidas.europa.eu/LoA/high               |                                         |
|                                                                                                    | UZI-nummer                     | 123589412333                                  |                                         |
|                                                                                                    | Relaties<br>Relatie 1          |                                               |                                         |
|                                                                                                    | URA                            | 1323584777                                    |                                         |
|                                                                                                    | Naam entiteit                  | De Ziekenboeg                                 |                                         |
|                                                                                                    | Rolcodes                       | 01.12345<br>01.34567                          |                                         |

Figuur 5: landingspagina van De Ziekenboeg met de testidentiteit

De Ziekenboeg dient hier als voorbeeld van een zorgapplicatie waarin u probeert in te loggen. Als u dit scherm van de Ziekenboeg ziet betekent dit dat u bent ingelogd.

## Mogelijkheden en onmogelijkheden

Op dit moment wordt alleen het inloggen met een test identiteit ondersteund. Het inloggen met DigiD, UZI-pas of Yivi is op dit moment niet gefaciliteerd.

## Incident-management process

In het geval van een technisch incident of behoefte aan technische ondersteuning kunt u contact opnemen met **uzi-online-proeftuin@irealisatie.nl.** De helpdesk is uitsluitend op werkdagen en tijdens kantooruren bereikbaar.

## Beschikbare test identiteiten

Overzicht van beschikbare test identiteiten:

| Testidentiteit 1 |               |  |
|------------------|---------------|--|
| Naam             | René van Laar |  |
| BSN              | 958310828     |  |
| UZI              | 999991772     |  |
| Relaties         |               |  |
| URA              | 87654321      |  |
| Organicatio      |               |  |
| Organisatie      | De Ziekenboeg |  |

| Testidentiteit 2 |                                                                                             |  |
|------------------|---------------------------------------------------------------------------------------------|--|
| Naam             | Keira Smith                                                                                 |  |
| BSN              | 932763133                                                                                   |  |
| UZI              | 900020108                                                                                   |  |
| Relaties         |                                                                                             |  |
| URA              | 87654321                                                                                    |  |
| Organisatie      | De Ziekenboeg                                                                               |  |
| Rolcodes         | 01.022 (Klinisch geriater), 01.041 (Reumatoloog),<br>01.047 (Specialist ouderengeneeskunde) |  |

| Testidentiteit 3 |               |
|------------------|---------------|
| Naam             | Anna Houtbeek |
| BSN              | 989539817     |
| UZI              | 900129838     |
| Relaties         |               |

| URA         | 87654321                                 |
|-------------|------------------------------------------|
| Organisatie | De Ziekenboeg                            |
| Rolcodes    | 02.000 (Tandarts)                        |
|             |                                          |
| URA         | 72649228                                 |
| Organisatie | Tandartspraktijk Houtbeek                |
| Rolcodes    | 02.000 (Tandarts), 02.053 (Orthodontist) |

| Testidentiteit 4 |                           |  |
|------------------|---------------------------|--|
| Naam             | Sander van der Meer       |  |
| BSN              | 982823046                 |  |
| UZI              | 900112981                 |  |
| Relaties         |                           |  |
| URA              | 72649228                  |  |
| Organisatie      | Tandartspraktijk Houtbeek |  |
| Rolcodes         | 92.000 (Mondhygiënist)    |  |